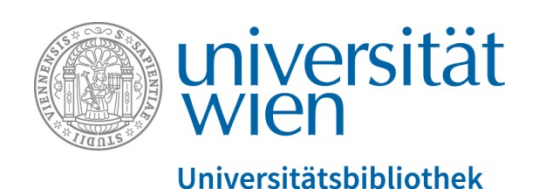

# Alma Release Notes | Jänner und Februar 2019

# Navigation und Oberfläche

#### Navigate Between Tabs and Display Shortcuts Using the Alt Key:

In jenen Editoren bzw. auf jenen Seiten in Alma, die meist über eine Tab-Struktur verfügen, kann ab sofort zwischen den einzelnen Tabs mit Shortcuts navigiert werden.

<u>Menüpunkt in Alma:</u> Unterschiedlichste Seiten wie "Benutzerdienste", "Editor für physische Exemplare", "Bestellposten-Übersicht"  $\rightarrow$  Taste "Alt" gedrückt halten  $\rightarrow$  neben den Tabs erscheinen Ziffern  $\rightarrow$  zusätzlich zur "Alt"-Taste die Ziffer, welche **links** von dem gewünschten Tab steht, eintippen  $\rightarrow$  durch Loslassen der Tasten springt Alma zum ausgewählten Tab

| Interpret                    | ing China's leg                    | gal system ed  | litor Lin Li ; transla | ator Li Cao, Singapor                    | e ; Hackensack, |                        |                                     |         | 0            | ~  |
|------------------------------|------------------------------------|----------------|------------------------|------------------------------------------|-----------------|------------------------|-------------------------------------|---------|--------------|----|
| Bestellposte<br>Bestellposte | en POL-28760<br>entyp Gedrucktes B | uch - einmalig | Bestellun<br>Bestellun | g PO-84206<br>g für FB Ostasienwissensch | naften          | Status<br>Bestelldatum | Gesendet (2018-09-24)<br>24.09.2018 |         |              |    |
| Übersicht                    | Beschreibung                       | Warnungen      | Rechnungsposten        | Verbundene Bestellposten                 | 6 Kommunikation | Interessierte Be       | nutzer Historie                     | Notizen | 10<br>Anhäng | je |
| Bestellte Ex                 | emplare                            |                |                        |                                          |                 |                        |                                     |         |              | ~  |

Abb. 1: Ansicht in der Bestellposten-Übersicht bei gedrückter Alt-Taste

#### Improved Feedback Messages

Bestätigungen, Warnungen und Hinweismeldungen werden in Alma jetzt durch farbliche Kennzeichnung und ein auffälligeres *Erscheinen* im rechten oberen Rand des Fensters neu dargestellt. Die Meldungen können zudem beispielsweise Verlinkungen zu Prozessen, oder zu noch nicht befüllten Pflichtfeldern enthalten. Ein kurzes, einfaches <u>Video</u> in englischer Sprache bietet einen Überblick über die Darstellung und Funktionen der unterschiedlichen Benachrichtigungen.

| < Bestellposte                                 | n-Übersicht | Verschieben          | Jetzt bestellen                                            | Speichern | Zurück | Speichern und fortfahren                                                                                               |
|------------------------------------------------|-------------|----------------------|------------------------------------------------------------|-----------|--------|----------------------------------------------------------------------------------------------------|
| Lieferanteninforma<br>Materiallieferant *      | tion        | D Lieferant anzeigen | Zugangs-<br>Anbieter                                       |           | 8      | Etat wurde nicht<br>hinzugefügt/ausgewählt. Bitte fügen<br>Sie Etatinformationen hinzu.                                |
| Kulanzfrist für<br>Mahnung (Tage)              | 0           | 0                    |                                                            | 0         |        | Das Feld Materiallieferant ist     obligatorisch, bitte geben Sie die                                                  |
| Oder<br>voraussichtliches<br>Aktivierungsdatum |             |                      | E-Aktivierung -<br>Fälligkeit nach<br>Bestellung<br>(Tage) | 30        | 9      | erforderlichen Daten ein.  Das Feld Listenpreis ist obligatorisch,<br>bitte geben Sie die erforderlichen<br>Daten ein. |
| Preise                                         |             |                      |                                                            |           | -      | ~                                                                                                    |
| Listenpreis *                                  |             | EUR                  | Nettopreis                                                 | 0,00 EUR  |        |                                                                                                    |
| Anzahl für<br>Preisangabe *                    | 1           |                      | Rabatt (%)                                                 | 0.0       |        |                                                                                                    |

Abb. 2: Beispiel von Warnungen beim Versuch einen Bestellposten abzuschicken, obwohl Pflichtfelder nicht befüllt sind

## Signaturen-Index

#### Browsing backwards and then forwards caused inaccurate results

Das Vor- und Zurückblättern im Signaturen-Index produzierte immer wieder zu falsche Anzeigen. Dieses Problem wurde nun behoben.

<u>Menüpunkt in Alma:</u> "Ressourcen" → "Signaturenindex"

| Milensität Alma                                                                                                    |   | 🖆 » Benutzerdie                                        |
|----------------------------------------------------------------------------------------------------|---|--------------------------------------------------------|
| Facetten                                                                                                    | « | Überwachung de                                         |
| + Mehr (100)                                                                                                    | * |                                                        |
| Eigentümer<br>Archiv der Univ (166)<br>Bibliothek der Se (41)<br>Bibliothek des Ref (2)<br>FB Afrikawisse (397)<br>FB Alte Geschich (12)<br>FB Anglistik un (620)                    |   | 13<br>Ubu<br>Bes<br>ID::<br>Erst<br>Bes<br>Stri<br>Abb |
| FB Archäologien (39)<br>FB Archäologien (94)<br>FB Archäologie (232)<br>FB Archäologien (22)<br>FB Astronomie (23)<br>FB Bildungswis (600)<br>FB Biologie (115)<br>FB Biologie (115) |   | 14 Die<br>Bes<br>ID:<br>Erst<br>Bes<br>Stri<br>Abh     |

Abb. 3: Facetten "Vormerkungen & Exemplar-Prozesse überwachen"

## Vormerkungen und Exemplarstatus

On the Requests Monitoring page, the values of the pickup location and owning library facets will be now sorted alphabetically

Ab sofort sind die Standorte ("Eigentümer") in den Facetten der Funktion "Vormerkungen & Exemplar-Prozesse überwachen" alphabetisch sortiert.

<u>Menüpunkt in Alma:</u> "Benutzung" → "Vormerkungen" → "Vormerkungen und Exemplar-Prozesse überwachen"

# <u>Drucken</u>

universität

## Multiple Printers for Circulation Desks and Work Order Departments

Die Auswahl unterschiedlicher Drucker pro Circulation Desk ist nun möglich. Durch ein Dropdown-Menü werden die verfügbaren Drucker angezeigt. Wenn der Benutzer keinen Drucker ausgewählt hat, wird der Standarddrucker verwendet. Bei Tests an der FB Rechtswissenschaften kam es zu Problemen aufgrund der unterschiedlichen Circulation Desks. Sobald die Probleme behoben wurden, folgt eine Aussendung mit weiteren Informationen.

<u>Menüpunkt in Alma:</u> "Standort auswählen" → "Drucker"

|                                            | 9    | 1      | <b>~</b> | ۵ |
|--------------------------------------------|------|--------|----------|---|
| Ich bin physisch in:                       | ausv | wählen |          |   |
| FB Rechtswissenschaften - Lehrbuchsammlung |      |        |          | ( |
| Drucker:                                   |      |        |          |   |
| A005 Lehrbuchsammlung 1                    | ך    |        |          |   |
| Aktuellen Standort immer anzeigen          |      |        |          |   |
|                                            |      |        |          |   |
|                                            |      |        |          |   |

Abb. 4: Facetten "Vormerkungen & Exemplar-Prozesse überwachen"

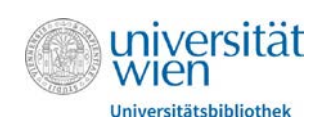

# **Rechnungen**

# Price Note Added to the Invoice Line

Die einzelnen Rechnungsposten können nun mit einer Preisnotiz versehen werden. Im Tab "Rechnungsposten" in den Rechnungsdetails kann die Preisnotiz eingeblendet (siehe Abb. 6) und in voller Länge angezeigt werden (siehe Abb.7). Außerdem plant ExLibris diese Notiz suchbar zu machen. <u>Menüpunkt in Alma:</u> "Rechnungen" → "Rechnungsdetails" → "Rechnungsposten"

| Neuer Rech                                           | nnungsposten        |                      |                              |                     | O Ne                                  | uer Rechnungsposten                           | C+        | -     |
|------------------------------------------------------|---------------------|----------------------|------------------------------|---------------------|---------------------------------------|-----------------------------------------------|-----------|-------|
| Тур                                                  | Regulăr             |                      | Einzelpostennumm             | er 1                | Star                                  | us                                            |           | 1     |
| Bestellposten                                        | POL-39648 X         | IE Weitere Infor     | rmationen                    |                     | Zeil                                  | e #                                           |           |       |
| Titel                                                | Zeitschrift für (   | Testdatensatz) gegri | indet von Ernst-Hubert E     |                     | Ses                                   | chreibung                                     |           |       |
| Bestellposten-<br>Preis                              | 90,00 EUR           |                      |                              |                     | Pre                                   | s                                             |           |       |
| Abonnementdatur<br>Überlappun<br>überprüfe           | n<br>g 🔲            |                      |                              |                     | Ges                                   | amtpreis                                      |           |       |
| Datenbereich<br>des<br>Bestellposten-<br>Abonnements | *                   |                      |                              |                     | Etai                                  | s<br>St-Notiz                                 |           |       |
| Datenbereich<br>des<br>Abonnements                   |                     |                      | Zusätzliche<br>Informationen | 2019 print + online | <ul><li>✓ Bes</li><li>✓ Not</li></ul> | tellposten #<br>iz                            |           |       |
|                                                      |                     | Ee usurdoo kois      | E Datasetitas sofundas       |                     | 🗹 Ber                                 | chtscode                                      |           |       |
|                                                      |                     | Ls wurden ken        | re parensatze gerunden.      |                     | Preis                                 | notiz anhake                                  | n         | 2     |
| Preis                                                | 90,00               | EUR                  |                              |                     | 🗌 Seku                                | ndärer Berichtscode                           |           |       |
| Preisnotiz                                           | 2019 print + online |                      |                              |                     | Tertia                                | årer Berichtscode<br>Standards wiederherstell | 3<br>en F | ertig |

Abb.5: Ansicht der Preisnotiz beim Anlegen eines neuen Rechnungspostens

| Neuer Rechnungsposten       |                        |                                                                                                    |  |  |  |
|-----------------------------|------------------------|----------------------------------------------------------------------------------------------------|--|--|--|
| Berichtscode                | Notiz                  | Preisnotiz                                                                                                    |  |  |  |
| ZZV-M ZZV<br>Mitgliedschaft | 2019 print +<br>online | 2019 print + online<br>hier kann man auch<br>noch eine ganz lange<br>Geschichte<br>hinschreiben, man<br>sieht sie in der<br>Kurzansicht |  |  |  |

Abb.6: Einblenden der Preisnotiz in den Rechnungsdetails

Abb. 7: Anzeige der Preisnotiz in den Rechnungsdetails

# Exemplarverwaltung

# Change the item information of an item that is on a hold shelf or on loan

Der Standort kann nun auch bei entlehnten/bereitgestellten Exemplaren geändert werden (zuvor durch eine Fehlermeldung blockiert). Das Umhängen eines entlehnten/bereitgestellten Exemplars auf einen anderen Bestandsdatensatz sollte aber zur Sicherheit nur in Ausnahmefällen erfolgen.

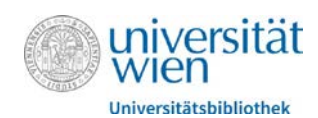

# PO line link redirected to a search of PO lines by MMS ID

Bestellposten, die in physischen Exemplaren oder elektronischen Portfolios hinterlegt sind, verknüpften zu einer Suche nach Bestellposten basierend auf der MMS-ID. Beispielsweise bei Stücktiteln von Fortsetzungsbestellungen führte das zu Problemen, da der Bestellposten i. d. R. an einem übergeordneten Datensatz hängt, der eine andere MMS-ID enthält. Dieses Problem wurde behoben, indem die Bestellposten in den Exemplaren und Portfolios nun mit einer Suche nach Bestellposten basierend auf der POL-Nummer verknüpft sind.

#### Verwaltung elektronischer Bestände

# Related Portfolios tab was added

Im Editor für Elektronische Portfolios wurde der neue Tab "Verknüpfte Portfolios" hinzugefügt, von dem aus die Navigation zu Portfolios, die am selben Datensatz hängen, möglich ist.

| Contraction of the local division of the local division of the loc | Name der                                                         | Teules and Francis -Reals       |                                                            |                       |              |                 |                                 |   |
|----------------------------------------------------------------------------------------------------|------------------------------------------------------------------|---------------------------------|------------------------------------------------------------|-----------------------|--------------|-----------------|---------------------------------|---|
| a ning 👘                                                                                                    | Name der Taylor and Francis eBooks<br>Elektronischen<br>Sammlung |                                 | Sammlungs- 61385651710003332<br>ID<br>Service-Typ Volitext |                       | 0003332      | Alle Portfolios | ansehen                         |   |
|                                                                                                    | Service-ID                                                       | 62385651700003332               | Alle Services                                              | ansehen               | Bib material | Buch            |                                 |   |
|                                                                                                    | Portfolio-ID                                                     | 53404829920003332               |                                                            |                       | type         |                 |                                 |   |
| ortfolio-Information Verknüpfungsinformationen Bestandszeitraum                                                                                                    |                                                                  | Erwerbungsinformationen Notizen |                                                            | Verknüpfte Portfolios | Historie     |                 |                                 |   |
| - 1 of 1                                                                                                    |                                                                  |                                 |                                                            |                       |              |                 | C>                              | 0 |
| Verfügl                                                                                                    | Portfolio-ID                                                     | Zugriffstyp Schnitt             | stellenname                                                | Sammlungsnam          | e            | Bestandszeitrau | Unbefristeter<br>Bestandszeitra | u |
| *                                                                                                    | 53365772950                                                      | 003 current -                   |                                                            | EBSCOhost eBoo        | ks           |                 | -                               |   |
|                                                                                                    |                                                                  |                                 |                                                            |                       |              |                 | Bearbeiten                      |   |
|                                                                                                    |                                                                  |                                 |                                                            |                       |              |                 |                                 |   |

Abb.8: Tab "Verknüpfte Portfolios" im Editor für Elektronische Portfolios

## Portfolios could not be moved from one collection to another

Beim manuellen Verschieben einzelner Portfolios von einer elektronischen Sammlung in eine andere, wurde der Prozess teilweise nicht korrekt verarbeitet und das Portfolio wurde nach wie vor im Service-Editor der ursprünglichen elektronischen Sammlung angezeigt. Dieses Problem wurde behoben.

## Exporting Portfolios with a static URL

Beim erweiterten Export einer Portfolio-Liste mit statischen URLs wurde die URL fälschlicherweise in die Spalte "PARSER\_PARAMETERS" übertragen. Dieses Problem wurde behoben und die Informationen werden nun in der entsprechenden Spalte "URL" exportiert.

# Portfolio being linked to the Community Zone contained a canceled ISBN (020z) or a canceled ISSN (022z)

Bibliographische Datensätze elektronischer Ressourcen aus der Gemeinschaftszone enthalten oft eine Kategorie 020\$z oder 022\$z, in welcher "falsche" oder auch Standardnummern von Druckausgaben angeführt sind. Basierend auf den jeweiligen Match-Routinen (beispielsweise in Importprofilen hinterlegt), wurden Übereinstimmungen zu diesen Identifikatoren gefunden, was nun aber nicht mehr der Fall ist.

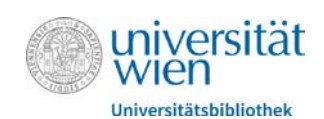

# **Lizenzverwaltung**

# Save a license as a template

Die Option eine Lizenz als Vorlage zu speichern war bisher nur bei lokalen Lizenzen vorhanden, kann aber jetzt auch bei konsortial verwalteten Lizenzen angewendet werden.

# View license privilege

Die Benutzerrolle "License Viewer" hatte die gleichen Berechtigungen beim Aufrufen der Anhänge wie der "License Manager", was nicht erwünscht war. Dieses Problem wurde behoben und die "License Viewer"-Rolle beschränkt sich somit auf lesende Rechte ohne auf die Anhänge zugreifen zu können.